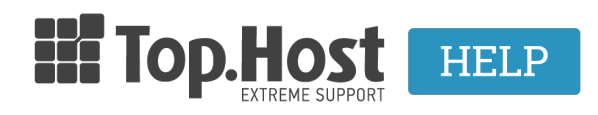

<u>Γνωσιακή βάση > Plesk > Email > How can I create an email account through Plesk Onyx?</u>

## How can I create an email account through Plesk Onyx?

- 2021-08-02 - <u>Email</u>

In order to create an email account through Plesk, take the following steps:

1. Log into <u>myTophost Panel</u> and then click on **Plesk Login** in order to connect to the Plesk of the plan that you are interested in.

|               |                            | gr   <u>en</u>                                  |         |
|---------------|----------------------------|-------------------------------------------------|---------|
|               | Είσοδα<br>myTopho          | ος στο<br>ost Panel                             |         |
|               | Email                      |                                                 |         |
|               | Password                   |                                                 |         |
|               | 🗌 Εμφάνιση Password        |                                                 |         |
|               | ΑΣΦΑΛΗΣ                    | ΕΙΣΟΔΟΣ                                         |         |
| held - Anno - | <u>Υπενθύμιση Password</u> | Δεν έχετε λογαριασμό;<br><u>Εγγραφείτε τώρα</u> | man and |
| 2             | - And -                    | North Contraction                               |         |

👫 🔈 Οι υπηρεσίες μου

| Πακέτα Υπηρεσιών ΑΓΟΡΑ ΝΕΟΥ ΠΑΚΕΤΟΥ |                         |           |           |                   |             | A NEOY TAKETOY |            |
|-------------------------------------|-------------------------|-----------|-----------|-------------------|-------------|----------------|------------|
| Pack Id                             | Πακέτο                  | Υπηρεσίες | Κατάσταση | <u>Ημ/α λήξης</u> | Plesk Login |                | Διαχείριση |
| 204621                              | Linux Star<br>fre pe.gr | Q         | Ενεργό    | 18/07/2019        | Plesk Login | Ανανέωση       | Διαχείριση |
|                                     |                         |           |           |                   |             |                |            |

2. In the Email tab, click on Create Email Address.

| plesk                 |                                                                                                    |
|-----------------------|----------------------------------------------------------------------------------------------------|
| Search Q              | Mail                                                                                                    |
| 🕃 Websites & Domains  | Email Addresses Mail Settings Mailing Lists Outgoing Mail Control                                                 |
| 🚖 Mail                | Create and manage email accounts associated with your domains. For each email account, you can set up a mail      |
| Applications          | addresses. You can also set up protection from spam and viruses, if these services are available for your account |
| 🚔 Files               | 3 items total                                                                                                    |
| 🗧 Databases           | Email address 🔺                                                                                                   |
| <b>III</b> Statistics | 🗌 admin@                                                                                                    |
| 上 Users               | 🗋 n 🔍 🔍 🔜 👘 eu                                                                                                    |
| 🖻 Account             |                                                                                                    |
|                       | 3 items total                                                                                                    |
|                       |                                                                                                    |
|                       |                                                                                                    |

3. On the next tab (Create Email Address), enter the following:

- your email account (e.g. info). If you have more than one active site, select the site that you wish to create an email account for, from the drop down menu (1).

- a password for your email account (it must contain symbols, letters and numbers) (2).

Confirm your password by entering it a second time (3) and then click on  $\mathbf{OK}$  (4).

| Mail Email Addresses                                                                                                    |                                                                                                    |  |  |  |
|----------------------------------------------------------------------------------------------------|----------------------------------------------------------------------------------------------------|--|--|--|
| Create Email A                                                                                                    | ddress                                                                                                    |  |  |  |
| General Forwarding                                                                                                    | Email Aliases Auto-Reply Spam Filter                                                                                                  |  |  |  |
| If this email account is associated with an auxiliary user (Access to the Customer Panel is enabled), the changes you make on this page affect this u changed to the new values as well. |                                                                                                    |  |  |  |
| Email address *                                                                                                    | 1 info 🗄 @                                                                                                    |  |  |  |
| Access to the Customer Panel (username: info@Juet)                                                                                                    |                                                                                                    |  |  |  |
| Password                                                                                                    | 2 •••••• (P) Strong (?)                                                                                                    |  |  |  |
|                                                                                                    | This password will be used for accessing the mailbox and for logging in to Plesk if the address is associated with an auxiliary user. |  |  |  |
|                                                                                                    | Generate Show                                                                                                    |  |  |  |
| Confirm password                                                                                                    | 3                                                                                                    |  |  |  |
| ✓ Mailbox                                                                                                    | Default size (200 MB)                                                                                                    |  |  |  |
|                                                                                                    | O Another size MB V                                                                                                    |  |  |  |
|                                                                                                    | The mailbox size cannot exceed the default size.                                                                                      |  |  |  |
| The maximum number of                                                                                                    | Operault                                                                                                    |  |  |  |
| outgoing email messages                                                                                                    | O Custom value for the mailbox                                                                                                    |  |  |  |
|                                                                                                    | 0 messages Unlimited                                                                                                    |  |  |  |
| Description in Plesk                                                                                                    |                                                                                                    |  |  |  |
|                                                                                                    |                                                                                                    |  |  |  |
|                                                                                                    |                                                                                                    |  |  |  |
|                                                                                                    | h.                                                                                                    |  |  |  |
|                                                                                                    | The description is visible to everyone who has access to this email account.                                                          |  |  |  |
| * Required fields                                                                                                    | 4 OK Cancel                                                                                                    |  |  |  |